# 无线控制器ACL配置实例

### 文档 ID: 71978

**介绍** 前提 要求 使用的设备 惯例 **无线控制器ACL** 无线控制器ACL 无线控制器上配置ACL需注意 配置无线控制器ACL 配置允许访客用户服务的规则 配置CPU的ACL 验证 排障 NetPro论坛 - 特殊的会话

相关信息

## 介绍

本文档介绍如何在无线控制器(WLC)上配置访问控制列表(ACL)来过滤进入和离开无线局域网的 流量。

### 前提

#### 要求

在尝试配置前,确保你满足如下的要求:

- 具备配置无线控制器和轻量级无线接入点进行基本工作的知识
- 具备轻量级无线接入点协议(LWAPP)和无线安全方法的基本知识

### 使用的设备

本文档中的信息基于如下的软件和硬件版本:

- 思科2000系列无线控制器,固件版本4.0
- 思科1000系列轻量线无线接入点
- 思科802.1 1a/b/g无线网卡,固件版本2.6
- 思科Aironet Desktop Utility (ADU),版本2.6

本文档中的信息来自特定实验环境的设备。文档中所有的相关设备都是从默认配置开始的。如果你的网络环境是在线的,确保要了解任何一条命令的潜在影响。

要了解更多文档惯例的信息,请参见思科技术提示惯例。

# 无线控制器ACL

无线控制器上的ACL用于限制或允许无线客户端访问无线局域网内的服务。

在无线控制器固件版本4.0之前,ACL在Management Interface上是旁路的,所以你不能影响去往无线控制器的流量,除非通过Management Via Wireless的选项来避免无线客户端管理控制器。因此,ACL只能用于动态的Interface。在无线控制器固件版本4.0中,有CPU ACL可以过滤去往Management Interface的流量。如何配置CPU ACL的例子稍后会在文档中列出。

你可以定义最多64个ACL,每个ACL最多64条规则。每条规则有影响行为的参数。当一个数据包匹配了一条规则的所有参数,相应的行为就会运用到这个数据包上。你可以通过GUI或CLI配置ACL。

在配置无线控制器ACL前,你需要了解一些规则:

- 如果源和目的都是any,则这个ACL的方向可以是any.
- 如果源或目的之一不是any, 那么过滤器的方向必须指定,并且反方向的相反语句必须定义。
- 无线控制器的inbound和outbound方向概念并非直观上的。它是从无线控制器面向无线客户端的角度 看的,并非从无线客户端的角度。因此,inbound方向是指数据包从无线客户端进入无线控制器, outbound方向是指数据包从无线控制器出去到无线客户端去。
- 在ACL的末尾有隐式的deny。

## 无线控制器上配置ACL需注意

无线控制器上的ACL与路由器上的工作是不一样的。当你在无线控制器上配置ACL时,有一些事项 要注意:

- 当你想要拒绝或允许IP的数据包时,最常见的错误是选择IP。因为你选择的是IP数据包里面的内容, 这样就导致拒绝或允许IP数据包内的IP信息。
- 控制器的ACL无法禁止1.1.1.1(virtual IP地址),因此无法禁止无线客户端的DHCP包。
- 控制器的ACL无线禁止组播和广播的数据包,因为这些包是发送到无线接入点的management interface上的。
- 不像路由器那样,ACL应用到端口上后会控制双向的流量。如果你忘记了在回来的数据流的ACL 上打开策略,就会导致出问题。
- 控制器的ACL只能禁止IP数据包。你不能禁止2层的ACL或3层的非IP的数据包。
- 控制器的ACL不像路由器那样用反掩码。在这里,255的意思是完全匹配IP地址的8位数字。
- 控制器的ACL是由软件实现的。

## 配置无线控制器ACL

本章节描述如何在无线控制器上配置ACL。目标是配置ACL允许访客访问如下的服务:

- 无线客户端与DHCP服务器之间的DHCP数据
- 网络中所有的设备之间的ICMP数据
- 无线客户端与DNC服务器之间的DNS数据

• Telnet服务到特定的子网

无线客户端的所有其他服务都必须被禁止。根据如下步骤,用无线控制器GUI配置ACL:

#### 1. 进入无线控制器GUI,选择 Security > Access Control Lists.

Access Control Lists的页面显示出来。这个页面上列出了在无线控制器上配置的ACL,你也可以 编辑或删除任何一个ACL。创建一个新的ACL,点击 New.

| G · O · E Ø                                                                                                    | 6 P + 8 6.           | Address 🔊 https   | r://172.16.1.40/sc | reens,fre 👱 🛃 Go | Links Norton Ani           | alinus 😫 •   | 🔊 – 8 ×          |
|----------------------------------------------------------------------------------------------------|----------------------|-------------------|--------------------|------------------|----------------------------|--------------|------------------|
| Cerco Sverran                                                                                                    | MONITOR WLANS COM    | ITROLLER WIRELESS | SECURITY           | MANAGEMENT       | Save Config<br>COMMANDS HE | uration Ping | Logout   Refresh |
| Security                                                                                                    | Access Control Lists |                   |                    |                  |                            |              | New              |
| AAA<br>General<br>RADIUS Authentication<br>RADIUS Accounting<br>Local Net Users<br>MAC Filtering<br>Disabled Clients<br>User Login Policies<br>AP Policies                                           | Name                 |                   |                    |                  |                            |              |                  |
| Access Control Lists                                                                                                    |                      |                   |                    |                  |                            |              |                  |
| Web Auth Certificate                                                                                                    |                      |                   |                    |                  |                            |              |                  |
| Wireless Protection<br>Policies<br>Trusted AP Policies<br>Rogue Policies<br>Standard Signatures<br>Summary<br>Client Evolusion Policies<br>AP Authentication / MFP<br>Management Frame<br>Protection |                      |                   |                    |                  |                            |              |                  |
| Web Login Page                                                                                                    |                      |                   |                    |                  |                            |              |                  |
| CIDS<br>Sensors<br>Shunned Clients                                                                                                    |                      |                   |                    |                  |                            |              |                  |
| 8)                                                                                                    | CERTAIN PLANTS FO    | 252.00.5159.5505  | REAL PROPERTY      |                  |                            | 🕲 Inte       | rnet             |

2. 输入ACL的命名,点击 Apply.

你可以输入最多32个字母数字的字符。在这个例子中,ACL的命名是 Guest-ACL. ACL 创建之后,点击 Edit 来为ACL创建规则。

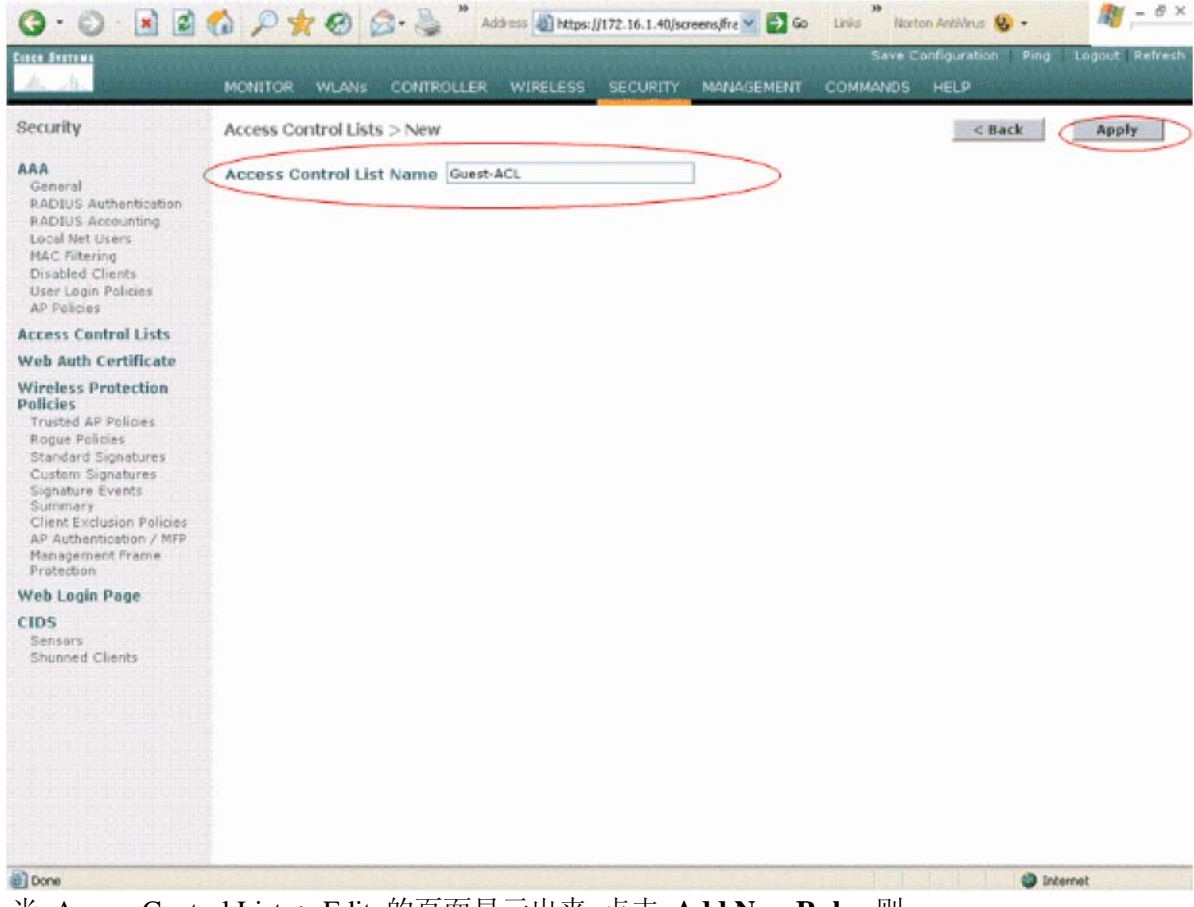

3. 当 Access Control Lists > Edit 的页面显示出来,点击 Add New Rule. 则

Access Control Lists > Rules > New 的页面显示出来。

| 3 · 0 · 2                                                                                                    | 6 Pt.              | 🛛 🗟 · 🚴 "             | Address 1 Mtps:        | //172.16.1.40/so | eens,fire 🛩    | 🔁 Go  | Linia | Norton Antilla | us 😵 •           | <u>र्थ</u> – 8 × |
|----------------------------------------------------------------------------------------------------|--------------------|-----------------------|------------------------|------------------|----------------|-------|-------|----------------|------------------|------------------|
| Canca Syntama                                                                                                    | Contraction of the | States and the states | A REAL PROPERTY AND    |                  |                |       | S     | ave Configura  | ition   Ping Li  | ogaut Refresh    |
| A. h. march                                                                                                    | MONITOR W          | LANS CONTROLL         | ER WIRELESS            | SECURITY         | MANAG          | EMENT | сомма | NDS HELP       | nied certificate |                  |
| Security                                                                                                    | Access Contr       | ol Lists > Edit       |                        |                  |                |       | 1     | < Back         | Add New          | Rule             |
| AAA                                                                                                    | General            |                       |                        |                  |                |       |       |                |                  |                  |
| RADIUS Authentication<br>RADIUS Accounting                                                                                                    | Access List Nam    | Guest-AC              | -                      |                  |                |       |       |                |                  |                  |
| Local Net Users<br>MAC Filtering                                                                                                    | Seq Action         | Source IP/Mask        | Destination<br>IP/Mask | Protocol         | Source<br>Port | Dest  | DSCP  | Direction      |                  |                  |
| Disabled Clients<br>User Login Policies<br>AP Policies                                                                                                    |                    |                       |                        |                  |                |       |       |                |                  |                  |
| Access Control Lists                                                                                                    |                    |                       |                        |                  |                |       |       |                |                  |                  |
| Web Auth Certificate                                                                                                    |                    |                       |                        |                  |                |       |       |                |                  |                  |
| Wireless Protection<br>Policies<br>Trusted AP Policies<br>Rogue Policies<br>Standard Signatures<br>Gustam Signatures<br>Summary<br>Client Exclusion Policies<br>AP Authentication / MPP<br>Management France<br>Protection |                    |                       |                        |                  |                |       |       |                |                  |                  |
| Web Login Page                                                                                                    |                    |                       |                        |                  |                |       |       |                |                  |                  |
| Sensors<br>Shunned Clients                                                                                                    |                    |                       |                        |                  |                |       |       |                |                  |                  |
| Done                                                                                                    | THE STORES         |                       | U.S. COM               |                  |                |       |       |                | 🜍 interne        | t                |

- 4. 配置允许访客用户访问如下服务的规则:
  - 无线客户端与DHCP服务器之间的DHCP数据
  - 网络中所有的设备之间的ICMP数据
  - 无线客户端与DNC服务器之间的DNS数据
  - Telnet服务到特定的子网

#### 配置允许访客服务的规则

本章节举例说明如何为如下的服务配置规则:

- 无线客户端与DHCP服务器之间的DHCP数据
- 网络中所有的设备之间的ICMP数据
- 无线客户端与DNC服务器之间的DNS数据
- Telnet服务到特定的子网
- 1. 为了配置DHCP服务的规则,选择源和目的的IP地址范围。

在这个例子中源地址用 **any**,表示任何无线客户端都可以访问到DHCP服务器。在这个例子中,服务器172.16.1.1作为DHCP和DNS服务器。因此,目的IP地址是172.16.1.1/255.255.255.255 (使用主机的掩码).

Because DHCP is a UDP based protocol,因为DHCP是基于UDP的协议,因此在Protocol的下拉菜单中选择 UDP。如果你在前一步中选择TCP或UDP,2个附加的参数显示出来:源端口

和目的端口。指定源端口和目的端口。在这条规则中,源端口是 DHCP Client 而目的端口 是 DHCP Server.

选择ACL应用的方向。因为这条规则是用于从客户端到服务器,这里选择 Inbound. 在Action 的下拉菜单中,选择 Permit 使这个ACL允许从无线客户端到DHCP服务器的DHCP包。默认的 参数是Deny。点击 Apply.

| ince Statter                                                                                                    | Contraction of the second                     |                                     | In the local design of the local design of the | Save Confi                 | guration   Ping   Logout   Refres |
|----------------------------------------------------------------------------------------------------|-----------------------------------------------|-------------------------------------|----------------------------------------------------------------------------------------------------|----------------------------|-----------------------------------|
| A. A. Margarette                                                                                                    | MONITOR WLANS                                 | CONTROLLER WIRELES                  | SS SECURITY MANAGEM                                                                                                    | ENT COMMANDS H             | ELP                               |
| Security                                                                                                    | Access Control List                           | s > Rules > New                     |                                                                                                    |                            | < Back Apply                      |
| AAA<br>General<br>RADIUS Authentication<br>RADIUS Accounting<br>Local Net Users<br>MAC Filtering<br>Disabled Clients<br>User Login Policies<br>AP Policies | Sequence<br>Source<br>Destination<br>Protocol | 1<br>Any V<br>IP Address V<br>UDP V | 1P Address<br>172-16-1-1                                                                                                    | Netmask<br>255.255.255.255 |                                   |
| Access Control Lists                                                                                                    | Source Port                                   | DHCP Client                         |                                                                                                    |                            |                                   |
| Web Auth Certificate                                                                                                    | Destination ford                              | France Party and                    |                                                                                                    |                            |                                   |
| Wireless Protection                                                                                                    | Destination Port                              | DHCP server                         |                                                                                                    |                            |                                   |
| Trusted AP Policies<br>Rogue Policies                                                                                                    | DSCP                                          | Any 🖌                               |                                                                                                    |                            |                                   |
| Standard Signatures<br>Custom Signatures                                                                                                    | Direction                                     | Inbound 👻                           |                                                                                                    |                            |                                   |
| Signature Events<br>Summary<br>Client Exclusion Policies<br>AP Authentication / MIP<br>Management Frame<br>Protection                                      | Action                                        | Permit 💌                            |                                                                                                    |                            | ]                                 |
| Web Login Page                                                                                                    |                                               |                                     |                                                                                                    |                            |                                   |
| CIDS<br>Sensors<br>Shunned Clients                                                                                                    |                                               |                                     |                                                                                                    |                            |                                   |
|                                                                                                    |                                               |                                     |                                                                                                    |                            |                                   |

如果源或目的之一不是 any, 那么反方向的相反语句必须定义。如下是例子。

| Ance Statement                                                                                                    | MONITOR WLANS                                                                                                    | CONTROLLER WIRELES                                                                                                 | ss security manage       | Save Conf<br>MENT COMMANDS H | iguration Ping | Logout   Refres |
|----------------------------------------------------------------------------------------------------|----------------------------------------------------------------------------------------------------|----------------------------------------------------------------------------------------------------|--------------------------|------------------------------|----------------|-----------------|
| Security AAA General RADIUS Authentication RADIUS Aucounting Local Net Users MAC Filtering Disabled Clients User Login Policies AP Polisies Access Control Lists Web Auth Certificate Wireless Protection Policies Trusted AP Policies Rague Policies Standard Signatures Signature Events Summary Client Exclusion Policies AP Authentication / MIP Management Frame Protection Web Login Page CIDS Sensors Shunned Clients | Access Control Lists<br>Sequence<br>Source<br>Destination<br>Protocol<br>Source Port<br>Destination Port<br>DSCP<br>Direction<br>Action | s > Rules > New<br>2<br>IP Address<br>Any<br>UDP<br>UDP<br>DHCP Server<br>DHCP Client<br>Any<br>Outbound<br>Permit | IP Address<br>172.16.1.1 | Netmask<br>255.255.255       | < Back         | Apply           |

2. 为了定义允许所有设备之间的ICMP包的规则,在源和目的中选择 any,这是默认的参数。

在Protocol的下拉菜单中选择 ICMP 。因为这个例子中源和目的都选择了 any ,你可以不指定 方向,可以用默认的参数 any 。并且,反方向的相反语句也不需要。

在Action的下拉菜单中,选择 Permit 使这个ACL允许所有设备之间的ICMP数据包。点击Apply.

| G · O · E                                                                                                    | 6 P * 0             | Address                                                                                                    | https://172.16.1.40 | lscreens,fire 🗙 🛃 Go | Links No | orton Anklivirus 🙆 • | 💐 - 8 ×             |
|----------------------------------------------------------------------------------------------------|---------------------|----------------------------------------------------------------------------------------------------|---------------------|----------------------|----------|----------------------|---------------------|
| Casca Stattan                                                                                                    | Constanting of the  | ACCOUNTS OF A DESCRIPTION OF A DESCRIPTION OF A DESCRIPTI | CHARLEN CHARLES     |                      | Save     | Configuration   Ping | Logout   Refresh    |
| A. A. Bernsteine                                                                                                    | MONITOR WLANS       | CONTROLLER W                                                                                                    | IRELESS SECURIT     | Y MANAGEMENT         | COMMANDS | HELP                 | STATE OF BELLEVILLE |
| Security                                                                                                    | Access Control List | s > Rules > New                                                                                                    |                     |                      |          | < Back               | Apply               |
| AAA<br>General                                                                                                    | Sequence            | 3                                                                                                    |                     |                      |          |                      |                     |
| RADIUS Authenticetion<br>RADIUS Accounting<br>Local Net Users                                                                                                  | Destination         | Any 💌                                                                                                    |                     |                      |          |                      |                     |
| MAC Filtering<br>Disabled Clients<br>User Login Policies                                                                                                    | Protocol            | ICMP                                                                                                    | ×                   |                      |          |                      |                     |
| AP Pelicies<br>Access Control Lists                                                                                                    | DSCP                | Any 💌                                                                                                    |                     |                      |          |                      |                     |
| Web Auth Certificate                                                                                                    | Direction           | Any 👻                                                                                                    |                     |                      |          |                      |                     |
| Wireless Protection<br>Policies<br>Trusted AP Policies                                                                                                    | Action              | Permit                                                                                                    |                     |                      |          |                      |                     |
| Rogue Policies<br>Standord Signatures<br>Custom Signatures<br>Summary<br>Client Exclusion Policies<br>AP Authonitoston / MTP<br>Management Frame<br>Protection |                     |                                                                                                    |                     |                      |          |                      |                     |
| Web Login Page                                                                                                    |                     |                                                                                                    |                     |                      |          |                      |                     |
| CIDS<br>Sensors<br>Shunned Clients                                                                                                    |                     |                                                                                                    |                     |                      |          |                      |                     |
|                                                                                                    |                     |                                                                                                    |                     |                      |          |                      |                     |
|                                                                                                    |                     |                                                                                                    |                     |                      |          |                      |                     |
|                                                                                                    |                     |                                                                                                    |                     |                      |          |                      |                     |
| Done                                                                                                    |                     | STREET, POST                                                                                                    |                     | DECKIA SCIENC        |          | ini 🌒                | ernet               |

3. 类似的,为允许无线客户端的DNS服务和Telnet到特定的子网创建规则。如下是配置举例。

| ANDION       ANDION                                                                                                    | nes Brattan                                                                                                    | Service of the service of the                                                                                                    | Contraction of the second second                                                                                                    | and the second second        | Save Confr                                    | guration Ping                     | Logout   Re    |
|----------------------------------------------------------------------------------------------------|----------------------------------------------------------------------------------------------------|----------------------------------------------------------------------------------------------------|----------------------------------------------------------------------------------------------------|------------------------------|-----------------------------------------------|-----------------------------------|----------------|
| Script   Amount Amount                                                                                                    | A. A.                                                                                                    | MONITOR WLANS                                                                                                    | CONTROLLER WIRELESS                                                                                                    | SECURITY MANAGE              | MENT COMMANDS H                               | ELP                               | and the second |
| American Barrow Barrow Bar                                                                                                    | ecurity                                                                                                    | Access Control Lis                                                                                                    | ts > Rules > New                                                                                                    |                              |                                               | < Back                            | Apply          |
|                                                                                                    | AA                                                                                                    | Sequence                                                                                                    | 4                                                                                                    |                              |                                               |                                   |                |
| Address Workshow   Address Workshow   Address <td>General<br/>RADIUS Authentication</td> <td>Source</td> <td>Any 🔛</td> <td></td> <td></td> <td></td> <td></td>                                                                                                    | General<br>RADIUS Authentication                                                                                                    | Source                                                                                                    | Any 🔛                                                                                                    |                              |                                               |                                   |                |
|                                                                                                    | ADJUS Accounting<br>Local Net Users<br>NAC Filtering                                                                                                    | Destination                                                                                                    | IP Address 👻                                                                                                    | IP Address<br>172.16.1.1     | Netmask<br>255.255.255.255                    |                                   |                |
|                                                                                                    | Disabled Clients<br>User Legin Palicies<br>AP Policies                                                                                                    | Protocol                                                                                                    | UDP 💌                                                                                                    |                              |                                               |                                   |                |
| Provide State   Provide State                                                                                                    | xess Control Lists                                                                                                    | Source Part                                                                                                    | Any 💌                                                                                                    |                              |                                               |                                   |                |
| Normal Strategy   Strategy   Strategy <t< td=""><td>reless Protection</td><td>Destination Port</td><td>DNS 💌</td><td></td><td></td><td></td><td></td></t<>                                                                                                    | reless Protection                                                                                                    | Destination Port                                                                                                    | DNS 💌                                                                                                    |                              |                                               |                                   |                |
| Provense light for the former of the former of the former                                                                                                    | rusted AP Policies                                                                                                    | DSCP                                                                                                    | Any 💌                                                                                                    |                              |                                               |                                   |                |
|                                                                                                    | Standard Signatures                                                                                                    | Direction                                                                                                    | Inbound 🐱                                                                                                    |                              |                                               |                                   |                |
| A backgened frage<br>be<br>be<br>be<br>be<br>be<br>be<br>be<br>be<br>be<br>b                                                                                                    | lignature Events<br>Jummary<br>Jient Exclusion Policies                                                                                                    | Action                                                                                                    | Permit 💌                                                                                                    |                              |                                               |                                   |                |
| handban<br>Bearden<br>Bearden<br>Bearden<br>Bearden<br>Bearden<br>Control Lists<br>Control Lists<br>Control Lis | IP Authentication / MFP<br>Rahagement Frame                                                                                                    |                                                                                                    |                                                                                                    |                              |                                               |                                   |                |
| ex Login Property Control Lists<br>Provide States<br>Control Lists<br>Provide States<br>Control Lists<br>Provide States<br>Control Lists<br>Provide States<br>Control Lists<br>Provide States<br>Control Lists<br>Control Lists<br>Control                                                                                                    | Protection                                                                                                    |                                                                                                    |                                                                                                    |                              |                                               |                                   |                |
| Preserve   Preserve     Image: Preserve     Image: Preserve   Image: Preserve   Image: Preserve   Image: Preserve   Image: Preserve   Image: Preserve   Image: Preserve   Image: Preserve   Image: Preserve   <                                                                                                    | eb Login Page<br>DS                                                                                                    |                                                                                                    |                                                                                                    |                              |                                               |                                   |                |
| Andread Ceens     Image: Control Lists     Andread Antonication   Andread Antonication   Antonication Antonication   Antonication Antonication   Antonication Antonication   Antonication Antonication   Antonication Antonication   Antonication Antonication   Antonication Antonication   Antonication Antonication   Antonication Antonication   Antonication Antonication   Antonication Antonication   <                                                                                                    | Sensors                                                                                                    |                                                                                                    |                                                                                                    |                              |                                               |                                   |                |
| Control Lists     Automation     Automation                                                                                                    | sintelied mediata                                                                                                    |                                                                                                    |                                                                                                    |                              |                                               |                                   |                |
| Image: Second Lists         And control Lists         Second Lists         Second Lists                                                                                                    |                                                                                                    |                                                                                                    |                                                                                                    |                              |                                               |                                   |                |
| Image: Second Displayer   Image: Second Displayer   Image: Seco                                                                                                    |                                                                                                    |                                                                                                    |                                                                                                    |                              |                                               |                                   |                |
| Image: Control Lists   Control Lists   Control Lists <td></td> <td></td> <td></td> <td></td> <td></td> <td></td> <td></td>                                                                                                    |                                                                                                    |                                                                                                    |                                                                                                    |                              |                                               |                                   |                |
| Control Lass > Rules > Nov     Control Lass > Rules > Nov                                                                                                    |                                                                                                    |                                                                                                    |                                                                                                    |                              |                                               |                                   |                |
|                                                                                                    |                                                                                                    |                                                                                                    |                                                                                                    |                              |                                               |                                   |                |
| Control Lists     Control Lists     Control     Control     C                                                                                                    |                                                                                                    |                                                                                                    |                                                                                                    |                              |                                               |                                   |                |
|                                                                                                    |                                                                                                    |                                                                                                    |                                                                                                    |                              |                                               |                                   |                |
| All and all all all all all all all all all al                                                                                                    |                                                                                                    | 1                                                                                                    |                                                                                                    |                              |                                               | and test                          | (ma)           |
| And the control discovered by the control discovered by the                                                                                                    |                                                                                                    |                                                                                                    |                                                                                                    |                              |                                               |                                   |                |
| Address     Address                                                                                                    |                                                                                                    |                                                                                                    |                                                                                                    |                              |                                               |                                   |                |
| A defension of the set of the set                                                                                                    | 3 · 🖸 📓 📓                                                                                                    | 6 P + 8                                                                                                    | 🗟 • 🍓 🕺 Address 🕘 https:                                                                                                    | //172.16.1.40/screens/fre 🛩  | 🔁 Go Links Norton A                           | ntiffrus 🚱 -                      | - <b>N</b>     |
| NUMBER     WANG     CONTROLLER     WERLES     SECURITY     MANAGEMENT     COMMANDS     HEIM                                                                                                    | ics Stattan                                                                                                    |                                                                                                    | And I have been added                                                                                                    | and some state of the second | Save Confe                                    |                                   |                |
| Access Control Lists > Rules > New<br>Sequence<br>MADUS Account of Lists > Rules > New<br>Sequence<br>Source IP Address IP Address New<br>Sequence<br>Source IP Address IP Address IP A                                                                                                    | A A DESCRIPTION                                                                                                    |                                                                                                    |                                                                                                    |                              |                                               | sumstam Ping                      | Logout Re      |
| A<br>A<br>Constral<br>LACDUS Authonitation<br>LACDUS Authonitation<br>LACDUS Authonitation<br>LACDUS Authonitation<br>MAC Tilerag<br>Destination Any V<br>Protocol UDP V<br>Source Port Dest<br>Source Port Dest<br>Source Port Dest<br>Source Port Dest<br>Destination Port Any V<br>Destination Port Any V                                                                                                  |                                                                                                    | MONITOR WLANS                                                                                                    | CONTROLLER WIRELESS                                                                                                    | SECURITY MANAGER             | MENT COMMANDS H                               | puration Ping<br>ELP              | Logout Re      |
| Address       Netmask         NacNus Authentication       Source       IP Address       Netmask         NacNus Authentication       Any       Intelline       Intelline         NacNus Action       Protocol       UDP       Intelline       Intelline         NacNus Action       NacNus Action       NacNus Action       NacNus Action       NacNus Action         NacNus Action       NacNus Action       Naction       NacNus Action       NacNus                                                                                                    | scurity                                                                                                    | MONITOR WLANS                                                                                                    | CONTROLLER WIRELESS                                                                                                    | SECURITY MANAGER             | MENT COMMANDS H                               | puration Ping                     | Logout Re      |
| NACUEY Accounting<br>Joe Lagin Policies<br>Proficies<br>Cess Control Lists<br>ceb Auth Certificate<br>Incless Protection<br>Rices<br>Randard Stignatures<br>Surtice Signatures<br>Surtice Signatures<br>Surtice Page<br>DS<br>Bensors<br>Dsmined Clients                                                                                                    | curity                                                                                                    | MONITOR WLANS                                                                                                    | CONTROLLER WIRELESS                                                                                                    | SECURITY MANAGER             | MENT COMMANDS H                               | puration   Ping<br>ELP<br>< Back  | Apply          |
| Waching   Ser Login Policies   Ar Policies   Ar Policies   Costs Control Lists   eb Auth Certificate   Interses Protection   Interses Protection   Source Port   DSCP   Any   DSCP   Any   DSCP   Cinetions   Outbound   Action                                                                                                    | ccurity<br>LA<br>General<br>NADIUS Authentication                                                                                                    | MONITOR WLANS<br>Access Control List<br>Sequence<br>Source                                                                                               | CONTROLLER WIRELESS                                                                                                    | P Address                    | MENT COMMANDS H                               | curation Ping<br>ELP<br>< Back    | Apply          |
| VP Policies   ccss Control Lists   eb Auth Certificate   irreless Protection   icics   forgue Relicies   control Lips   icics   icics   irreless Protection   icics   control Lips   icics   icics   irreless Protection   icics   icics   control Lips   icics   icics   icics   control Lips   icics   icics   icics   control Lips   icics   icics   icics   icics   icics   icits   icits                                                                                                    | curity<br>IA<br>Janeral<br>ADIUS Authentication<br>IADIUS Accounting<br>Jocal Net Users                                                                                                    | MONITOR WLANS<br>Access Control List<br>Sequence<br>Source<br>Destination                                                                                | CONTROLLER WIRELESS<br>ts > Rules > New<br>S<br>IP Address V<br>Any V                                                                                                    | IP Address<br>172.16.1.1     | MENT COMMANDS H<br>Netmask<br>255.255.255.255 | puration   Ping<br>ELP<br>< Back  | Apply          |
| Cerso Control Cisco   ebb Auth Cericita   ebb Auth Cericita   increases Protection   licies   ioguar Palisios   ioguar Palisios   ioguar Palisios   ioguar Palisios   ioguar Palisios   ioguar Palisios   ioguar Palisios   OS   Persors   ioguar Palisios   ioguar Palisios                                                                                                    | curity<br>A<br>Janeral<br>IADIUS Authentication<br>IADIUS Accounting<br>Jocal Net Users<br>Mac Filtering<br>Is abled Clients<br>Iser Login Policies                                                                                                    | MONITOR WLANS<br>Access Control List<br>Sequence<br>Source<br>Destination<br>Protocol                                                                    | CONTROLLER WIRELESS<br>ts > Rules > New<br>5<br>1P Address V<br>Any V<br>UDP V                                                                                                    | IP Address<br>172.16.1.1     | MENT COMMANDS H<br>Netmask<br>255.255.255.255 | guration Ping<br>ELP<br>< Back    | Apply          |
| Inteless Protection   Inteless Protection                                                                                                    | curity<br>A<br>Jeneral<br>ADUS Authentication<br>IADUS Accounting<br>ocal Net Users<br>MC Filtering<br>Neabled Clients<br>Iser Login Policies<br>P Policies                                                                                                    | MONITOR WLANS<br>Access Control List<br>Sequence<br>Source<br>Destination<br>Protocol<br>Source Port                                                     | CONTROLLER WIRELESS<br>IS > Rules > New<br>S<br>IP Address W<br>Any W<br>UDP<br>VIDP<br>VIDP<br>VIDP<br>VIDP<br>VIDP<br>VIDP<br>VIDP<br>VIDP<br>VIDP<br>VIDP<br>VIDP<br>VIDP<br>VIDE<br>VIDE | IP Address<br>172.16.1.1     | MENT COMMANDS H                               | guration   Ping<br>ELP<br>< Back  | Apply          |
| Irusted AP Policies<br>Isopus Policies<br>Sundard Signatures<br>Untom Signatures<br>Sonature Events<br>Untom Policies<br>Action Permit V<br>Athenbican / MPP<br>Basgement Frame<br>ratection<br>Bellogin Page<br>DS<br>Bensors<br>Bunned Clients                                                                                                    | curity<br>A<br>Janoral<br>IADIUS Authentication<br>IADIUS Accounting<br>acal Net Users<br>IAC Filtering<br>Neabled Clients<br>Iser Login Policies<br>Prolocies<br>cess Control Lists<br>eb Auth Certificate                                                                                                    | MONITOR WLANS<br>Access Control List<br>Sequence<br>Source<br>Destination<br>Protocol<br>Source Port<br>Destination Port                                 | CONTROLLER WIRELESS<br>ts > Rules > New<br>S<br>IP Address ♥<br>Any ♥<br>UDP ♥<br>DNS ♥<br>Any ♥                                                                                                    | IP Address<br>172.16.1.1     | MENT COMMANDS H<br>Netmask<br>255.255.255.255 | curation   Ping<br>ELP<br>< Back  | Apply          |
| Action Permit M<br>Justam Signatures<br>Justam Signatures<br>Action Permit M<br>International Signatures<br>Action Permit M<br>Action Permit M<br>International Signatures<br>Permit M<br>International Signatures<br>Action Permit M<br>International Signatures<br>International Signatures<br>International Signatures<br>Action Permit M<br>International Signatures<br>International Signatures                                                                                                    | A<br>Jeneral<br>ADUS Authentication<br>ADUS Accounting<br>ocal Net Users<br>AC Fibering<br>Neabled Clients<br>Iser Login Policies<br>P Policies<br>cess Control Lists<br>eb Auth Certificate<br>reless Protection<br>licies                                                                                                    | MONITOR WLANS<br>Access Control List<br>Sequence<br>Source<br>Destination<br>Protocol<br>Source Port<br>Destination Port<br>Destination Port             | CONTROLLER WIRELESS<br>IS > Rules > New<br>S<br>IP Address W<br>Any W<br>DNS W<br>Any W<br>Any W                                                                                                    | IP Address<br>172.16.1.1     | MENT COMMANDS H                               | guration   Ping<br>ELP<br>< Back  | Apply          |
| Defensive Events<br>Internary<br>Authenticetion / MPP<br>Kanagement Frame<br>Pratection<br>eb Login Page<br>DS<br>Enumed Clients                                                                                                    | curity<br>A<br>Seneral<br>ADJUS Authentication<br>ADJUS Accounting<br>Joad Net Users<br>AC Filtering<br>Joad Hot Cients<br>Seer Loain Policies<br>Policies<br>cess Control Lists<br>eb Auth Certificate<br>irreless Protection<br>ficies<br>Irrusted AP Policies<br>Trusted AP Policies                                                                                                    | MONITOR WLANS<br>Access Control List<br>Sequence<br>Source<br>Destination<br>Protocol<br>Source Port<br>Destination Port<br>DSCP<br>Direction            | CONTROLLER WIRELESS<br>IS > Rules > New<br>S<br>IP Address M<br>Any M<br>UDP<br>ONS<br>Any M<br>Any M<br>Cutbound M                                                                                                    | P Address<br>172.16.1.1      | MENT COMMANDS H                               | eurstion   Ping-<br>ELP<br>< Back | Apply          |
| Automation / MPP<br>Anagement Frame<br>Protection<br>eb Legin Page<br>DS<br>Jensors<br>Journed Clients                                                                                                    | ccurity<br>LA<br>Seneral<br>ADDUS Authentication<br>ADDUS Authentication<br>ADDUS Accounting<br>acal Net Users<br>ACC Fibering<br>Nisabled Clients<br>Ser Login Policies<br>Prolicies<br>cess Control Lists<br>eb Auth Certificate<br>ircless Protection<br>licies<br>Irusted AP Policies<br>Togue Policies<br>Trasted AP Policies<br>Togue Policies<br>Trasted AP Policies<br>Togue Policies<br>Trasted AP Policies<br>Togue Policies<br>Trasted AP Policies<br>Togue Policies<br>Trasted AP Policies<br>Trasted AP Policies<br>Trasted AP Policies<br>Trasted AP Policies<br>Trasted AP Policies<br>Trasted AP Policies<br>Trasted AP Policies<br>Trasted AP Policies<br>Trasted AP Policies<br>Trasted AP Policies<br>Trasted AP Policies<br>Trasted AP Policies<br>Trasted AP Policies                                                                                                    | MONITOR WLANS<br>Access Control List<br>Sequence<br>Source<br>Destination<br>Protocol<br>Source Port<br>Destination Port<br>DSCP<br>Direction<br>Action  | CONTROLLER WIRELESS<br>IS > Rules > New<br>S<br>IP Address ♥<br>Any ♥<br>UDP<br>ENS<br>Any ♥<br>Any ♥<br>Cutbound ♥<br>Russeit ■                                                                                                    | IP Address<br>172.16.1.1     | MENT COMMANDS H                               | euration   Ping<br>  <br>         | Apply          |
| Acogeneer Frame<br>Pratection<br>DS<br>Eensors<br>ENunned Clients                                                                                                    | A Curity<br>A Control Automication<br>ADDIUS Automication<br>ADDIUS Accounting<br>ADDIUS Accounting<br>ADDIUS Accounting<br>ACC Fibering<br>Divabled Clents<br>Ser Loain Policies<br>AP Policies<br>AP Policies<br>Excess Control Lists<br>eb Auth Certificate<br>Irreless Protection<br>Micles<br>Trusted AP Policies<br>Rogue Policies<br>Sandard Signatures<br>Custom Signatures<br>Signature Events<br>Signature Events<br>Signature Events                                                                                                    | MONITOR WLANS<br>Access Control List<br>Sequence<br>Source<br>Destination<br>Protocol<br>Source Port<br>Destination Port<br>DSCP<br>Direction<br>Action  | CONTROLLER WIRELESS<br>IS > Rules > New<br>S<br>IP Address V<br>Any V<br>UDP V<br>DNS V<br>Any V<br>Corbound V<br>Permit V                                                                                                    | SECURITY MANAGER             | MENT COMMANDS H                               | eurstion   Ping<br> <br>          | Apply          |
| eb Login Page<br>DS<br>Ensors<br>Enunned Clients                                                                                                    | Accurity A Constant  Constant  Const | MONITOR WLANS<br>Access Control List<br>Sequence<br>Source<br>Destination<br>Protocol<br>Source Port<br>Destination Port<br>Direction<br>Action          | CONTROLLER WIRELESS<br>IS > Rules > New<br>S<br>IP Address W<br>Any W<br>UDP<br>UDP<br>V<br>DNS<br>Any W<br>Cutbound W<br>Permit W                                                                                                    | IP Address<br>172.16.1.1     | MENT COMMANDS H                               | eurstion Ping<br>ELP<br>< Back    | Apply          |
| DS<br>Sensors<br>Seturned Clients                                                                                                    | AA<br>General<br>RADIUS Authentication<br>RADIUS Activentication<br>RADIUS Accounting<br>Local Net Users<br>MAC Filtering<br>Disabled Clents<br>User Login Policies<br>AP Policies<br><b>ccess Control Lists</b><br><b>eb Auth Certificate</b><br><b>licess Protection</b><br><b>licites</b><br>Trusted AP Policies<br>Rogues Policies<br>Standard Signatures<br>Custom Signatures<br>Standard Signatures<br>Summary<br>Client Exclusion Policies<br>AP Authentication / MFP<br>Ranagement Frame<br>Protection                                                                                                    | MONITOR WLANS<br>Access Control List<br>Sequence<br>Source<br>Destination<br>Protocol<br>Source Port<br>Destination Port<br>DSCP<br>Direction<br>Action  | CONTROLLER WIRELESS<br>IS > Rules > New<br>S<br>IP Address M<br>Any W<br>UDP<br>V<br>DNS<br>Any W<br>Any W<br>Outbound M<br>Permit W                                                                                                    | IP Address<br>172.16.1.1     | MENT COMMANDS H                               | eurstion Ping<br>ELP<br>< Back    | Apply          |
| Sensors<br>Shunned Clients                                                                                                    | AA<br>General<br>RADIUS Authentication<br>RADIUS Accounting<br>Local Net Users<br>MAC Filtering<br>Disabled Clents<br>User Login Policies<br>AP Policies<br>Cress Control Lists<br>Trated AP Policies<br>Rogue Policies<br>Standard Signatures<br>Standard Signatures<br>Summary<br>Clent Exclusion Policies<br>AF Authentication / NPP<br>Repagement Frame<br>Pratection<br>Teb Login Page                                                                                                    | MONITOR WLANS<br>Access Control List<br>Sequence<br>Source<br>Destination<br>Protocol<br>Source Port<br>Destination Port<br>DSCP<br>Direction<br>Action  | CONTROLLER WIRELESS<br>IS > Rules > New<br>S<br>IP Address W<br>Any W<br>UDP<br>UDP<br>V<br>DNS<br>Any W<br>Cutbound W<br>Permit W                                                                                                    | IP Address<br>172.16.1.1     | MENT COMMANDS H                               | eurstion Ping<br>ELP<br>< Back    | Αρρίγ          |
|                                                                                                    | ecurity AA General RADIUS Authentication RADIUS Accounting Local Net Users MAC filtering Disabled Clents User Login Policies AP Policies Cress Control Lists Vab Auth Certificate Arieless Protection Olicies Trusted AP Policies Rogue Policies Standard Signatures Custom Signatures Summary Client Exclusion Policies AP Authentication / HPP Napagement Prame Pratection Creb Login Page IDS                                                                                                    | MONITOR WLANS<br>Access Control List<br>Sequence<br>Source<br>Destination<br>Protocol<br>Source Port<br>Destination Port<br>DSCP<br>Direction<br>Action  | CONTROLLER WIRELESS<br>IS > Rules > New<br>S<br>IP Address W<br>Any W<br>UDP<br>UDP<br>V<br>DNS<br>Any W<br>Cutbound W<br>Permit W                                                                                                    | SECURITY MANAGER             | MENT COMMANDS H                               | surstion Ping<br>ELP<br>< Back    | Αρρίγ          |
|                                                                                                    | ecurity AA General RADIUS Authentication RADIUS Accounting Local Net Users MAC Fibering Disabled Clients User Login Policies AP Policies Cress Control Lists Creb Auth Certificate Arieless Protection afficies Rogue Policies Rogue Policies Rogue Policies Summary Client Exclusion Policies Sumary Client Exclusion Policies AP Authentication / APP Management Frame Protection Creb Lagin Page IDS Sensors                                                                                                    | MONITOR WLAVIS<br>Access Control List<br>Sequence<br>Source<br>Destination<br>Protocol<br>Source Port<br>Destination Port<br>DSCP<br>Direction<br>Action | CONTROLLER WIRELESS<br>IS > Rules > New<br>S<br>IP Address W<br>Any W<br>UDP<br>UDP<br>V<br>DNS<br>Any W<br>Cutbound W<br>Permit W                                                                                                    | SECURITY MANAGER             | MENT COMMANDS H                               | eurstion Ping<br>ELP<br>< Back    | Apply          |
|                                                                                                    | AA<br>General<br>RADIUS Authentication<br>RADIUS Accounting<br>Local Net Users<br>MAC Filtering<br>Divabled Clients<br>User Login Policies<br>AP Policies<br>AP Policies<br>Costs Control Lists<br>Veb Auth Certificate<br>Vireless Protection<br>Officies<br>Trusted AP Policies<br>Rogue Policies<br>Standard Signatures<br>Signature Events<br>Summary<br>Client Exclusion Policies<br>Signature Events<br>Summary<br>Client Exclusion Policies<br>AP Authenticetion / NPP<br>Management Frame<br>Pratection<br>Veb Login Page<br>CIOS<br>Sensors<br>Sound Clients                                                                                                    | MONITOR WLANS<br>Access Control List<br>Sequence<br>Source<br>Destination<br>Protocol<br>Source Port<br>Destination Port<br>DSCP<br>Direction<br>Action  | CONTROLLER WIRELESS<br>IS > Rules > New<br>S<br>IP Address ♥<br>Any ♥<br>UDP<br>V<br>DNS<br>Any ♥<br>Any ♥<br>Cutbound ♥<br>Permit ♥                                                                                                    | SECURITY MANAGER             | MENT COMMANDS H                               | eurstion Ping<br>ELP<br>< Back    | Apply          |
|                                                                                                    | ecurity<br>AA<br>General<br>RADIUS Authentication<br>RIDIUS Accounting<br>Local Net Users<br>MAC Fibering<br>Disabled Clients<br>User Login Policies<br>AP Policies<br>CCESS Control Lists<br>robe Auth Certificate<br>Vireless Protection<br>dicices<br>Trusted AP Policies<br>Rogue Policies<br>Standard Signatures<br>Signature Events<br>Signature Events<br>Signature Events<br>Signature Events<br>Signature Events<br>Signature Events<br>Signature France<br>Protection<br>Veb Login Page<br>IDS<br>Sensors<br>Shunned Clients                                                                                                    | MONITOR WLANS<br>Access Control List<br>Sequence<br>Source<br>Destination<br>Protocol<br>Source Port<br>Destination Port<br>DSCP<br>Direction<br>Action  | CONTROLLER WIRELESS<br>IS > Rules > New<br>S<br>IP Address ♥<br>Any ♥<br>UDP<br>V<br>DNS<br>Any ♥<br>Cutbound ♥<br>Permit ♥                                                                                                    | P Address<br>172.16.1.1      | MENT COMMANDS H                               | eurstion Ping<br>ELP<br>< Back    | Apply          |
|                                                                                                    | ecurity<br>AA<br>General<br>RADIUS Authentication<br>RADIUS Activentication<br>RADIUS Accounting<br>Local Net Users<br>MAC Filtering<br>Disabled Clients<br>User Login Policies<br>AP Policies<br>Cecss Control Lists<br>Veb Auth Certificate<br>Arreless Protection<br>olicies<br>Arrated AP Policies<br>Reque Pelicies<br>Standard Signatures<br>Signature Events<br>Signature Events<br>Signature Events<br>Signature Events<br>Signature Events<br>Signature Frame<br>Protection<br>Collent Exclusion Policies<br>AP Automiscition / MPP<br>Management Frame<br>Protection                                                                                                    | MONITOR WLANS<br>Access Control List<br>Sequence<br>Source<br>Destination<br>Protocol<br>Source Port<br>Destination Port<br>DSCP<br>Direction<br>Action  | CONTROLLER WIRELESS<br>IS > Rules > New<br>S<br>IP Address W<br>Any W<br>UDP<br>DNS<br>Any W<br>Cutbound W<br>Permit W                                                                                                    | P Address<br>172.16.1.1      | MENT COMMANDS H                               | eurstion Ping<br>ELP<br>< Back    | Apply          |
|                                                                                                    | ecurity<br>AA<br>General<br>RADIUS Authentication<br>RADIUS Acthentication<br>RADIUS Acthentication<br>RADIUS Accounting<br>Local Net Users<br>MAC Filtering<br>Disabled Clients<br>User Login Policies<br>AP Policies<br>Ccess Control Lists<br>Veb Auth Certificate<br>Arietes Protection<br>Client Exclusion Policies<br>AP Autentication Policies<br>AP Autentication Policies<br>AP Autentication Policies<br>AP Autentication Policies<br>AP Autentication Policies<br>AP Autentication Policies<br>AP Autentication Policies<br>AP Autentication Policies<br>AP Autentication Policies<br>AP Autentication Policies<br>AP Autentication Policies<br>AP Autentication Policies<br>Summary<br>Cient Exclusion Policies<br>AP Autentication / MPP<br>Menagement Frame<br>Protection                                                                                                    | MONITOR WLANS<br>Access Control List<br>Sequence<br>Source<br>Destination<br>Protocol<br>Source Port<br>Destination Port<br>DSCP<br>Direction<br>Action  | CONTROLLER WIRELESS<br>IS > Rules > New<br>S<br>IP Address W<br>UDP<br>UDP<br>UDP<br>W<br>Any W<br>Cutbound W<br>Permit W                                                                                                    | P Address<br>172.16.1.1      | MENT COMMANDS H                               | euration Ping                     | Apply          |
|                                                                                                    | ecurity<br>AA<br>General<br>RADIUS Authentication<br>RADIUS Authentication<br>RADIUS Active<br>Isolabled Clents<br>User Login Policies<br>AP Policies<br>ccess Control Lists<br>reb Auth Certificate<br>Arteless Protection<br>olicies<br>Trusted AP Policies<br>Regue Pelicies<br>Standard Signatures<br>Custom Signatures<br>Signature Events<br>Signature Events<br>Signature Events<br>Signature Events<br>Signature Frame<br>Protection<br>(to Login Page<br>Ebunned Clents                                                                                                    | MONITOR WLANS<br>Access Control List<br>Sequence<br>Source<br>Destination<br>Protocol<br>Source Port<br>Destination Port<br>DSCP<br>Direction<br>Action  | CONTROLLER WIRELESS<br>IS > Rules > New<br>S<br>IP Address M<br>UDP<br>UDP<br>ONS<br>Any<br>Outbound M<br>Permit M                                                                                                    | IP Address<br>172.16.1.1     | MENT COMMANDS H                               | eurstion   Ping                   | Apply          |
|                                                                                                    | AA<br>General<br>RADIUS Authentication<br>RADIUS Authentication<br>RADIUS Action<br>local Net Users<br>MAC Filtering<br>Disabled Clents<br>User Login Policies<br>AP Policies<br>ccess Control Lists<br>reb Auth Certificate<br>(incless Protection<br>blicies<br>Trusted AP Policies<br>Regues Policies<br>Standard Signatures<br>Signature Events<br>Signature Events<br>Signature Events<br>Signature Events<br>Signature Events<br>Signature Events<br>Signature Frame<br>Protection<br>(bb Login Page<br>Dunned Clents)                                                                                                    | MONITOR WLANS<br>Access Control List<br>Sequence<br>Source<br>Destination<br>Protocol<br>Source Port<br>Destination Port<br>DSCP<br>Direction<br>Action  | CONTROLLER WIRELESS<br>IS > Rules > New<br>S<br>IP Address M<br>UDP<br>UDP<br>V<br>DNS<br>Any<br>Outbound W<br>Permit W                                                                                                    | IP Address<br>172.16.1.1     | MENT COMMANDS H                               | eurstion Ping                     | Apply          |
|                                                                                                    | curity<br>A<br>Jeneral<br>JaDUS Authentication<br>(ADUS Accounting<br>acal Net Users<br>Mac Filtering<br>Nabled Clients<br>See Login Policies<br>Prolocies<br>cess Control Lists<br>de bath Certificate<br>de bath Certificate<br>insted AP Policies<br>candard Signatures<br>Signature Events<br>Jummary<br>Lient Exclusion Policies<br>P Authentication / NPP<br>Kabagement Frams<br>rutection<br>et Login Page<br>DS<br>Jensors<br>Jumned Clients                                                                                                    | MONITOR WLANS<br>Access Control List<br>Sequence<br>Source<br>Destination<br>Protocol<br>Source Port<br>Destination Port<br>DSCP<br>Direction<br>Action  | CONTROLLER WIRELESS<br>IS > Rules > New<br>S<br>IP Address W<br>Any W<br>UDP<br>ONS<br>Any W<br>Cutbound W<br>Permit W                                                                                                    | P Address<br>172.16.1.1      | MENT COMMANDS H                               | eurstion Ping                     | Apply          |

定义这条规则,允许无线客户端的Telnet服务。

| 1 Bratama                                                                                                    | Start Little Start Startes                                                                                                    |                                                                                                    |                                                                                                    |                                                                                           |                                                                     |                              |
|----------------------------------------------------------------------------------------------------|----------------------------------------------------------------------------------------------------|----------------------------------------------------------------------------------------------------|----------------------------------------------------------------------------------------------------|-------------------------------------------------------------------------------------------|---------------------------------------------------------------------|------------------------------|
| all algebra                                                                                                    | MONITOR WLANS                                                                                                    | CONTROLLER WIRELESS                                                                                                    | SECURITY MANAGEME                                                                                           | NT COMMANDS H                                                                             | €LP                                                                 | Silver and all               |
| urity                                                                                                    | Access Control Lists                                                                                                    | >Rules > New                                                                                                    |                                                                                                    |                                                                                           | < Back                                                              | Apply                        |
|                                                                                                    | Sequence                                                                                                    | 6                                                                                                    |                                                                                                    |                                                                                           |                                                                     |                              |
| meral<br>DIUS Authentication                                                                                                    | Source                                                                                                    | Any 💌                                                                                                    |                                                                                                    |                                                                                           |                                                                     |                              |
| ACTION Accounting<br>scal Net Users<br>AC Filtering                                                                                                    | Destination                                                                                                    | IP Address 💌                                                                                                    | IP Address<br>172.18.0.0                                                                                    | Netmask<br>255.255.0.0                                                                    |                                                                     |                              |
| sabled Clients<br>ser Login Policies<br>P Policies                                                                                                    | Protocol                                                                                                    | тср                                                                                                    |                                                                                                    |                                                                                           |                                                                     |                              |
| ess Control Lists                                                                                                    | Source Port                                                                                                    | Any 💌                                                                                                    |                                                                                                    |                                                                                           |                                                                     |                              |
| b Auth Certificate                                                                                                    | Destination Post                                                                                                    | Talaat                                                                                                    |                                                                                                    |                                                                                           |                                                                     |                              |
| eless Protection<br>cles                                                                                                    | Cresumentin Port                                                                                                    | Teines                                                                                                    |                                                                                                    |                                                                                           |                                                                     |                              |
| usted AP Policies<br>igue Policies                                                                                                    | DSCP                                                                                                    | Any 😪                                                                                                    |                                                                                                    |                                                                                           |                                                                     |                              |
| andard Signatures<br>istom Signatures                                                                                                    | Direction                                                                                                    | Inbound 😪                                                                                                    |                                                                                                    |                                                                                           |                                                                     |                              |
| gnature Events<br>Immary                                                                                                    | Action                                                                                                    | Permit 🐱                                                                                                    |                                                                                                    |                                                                                           |                                                                     |                              |
| Authentication / MFP<br>hagement Frame                                                                                                    |                                                                                                    |                                                                                                    |                                                                                                    |                                                                                           | -                                                                   |                              |
| otection<br>h Login Rage                                                                                                    |                                                                                                    |                                                                                                    |                                                                                                    |                                                                                           |                                                                     |                              |
| is countrage                                                                                                    |                                                                                                    |                                                                                                    |                                                                                                    |                                                                                           |                                                                     |                              |
| ensors                                                                                                    |                                                                                                    |                                                                                                    |                                                                                                    |                                                                                           |                                                                     |                              |
| numped converses                                                                                                    |                                                                                                    |                                                                                                    |                                                                                                    |                                                                                           |                                                                     |                              |
|                                                                                                    |                                                                                                    |                                                                                                    |                                                                                                    |                                                                                           |                                                                     |                              |
| ttps://172.16.1.40/screens/b                                                                                                    | an an an an an an an an an an an an an a                                                                                                    |                                                                                                    |                                                                                                    |                                                                                           | e int                                                               | ernet                        |
| ttps://172.16.1.40/screens/b                                                                                                    | erce Juli                                                                                                    | · P * Atten Stur                                                                                                    | 10173 16 1 40/segger (Fr. 10)                                                                               | 50 Links Bioston                                                                          | <ul> <li>Jub</li> <li>Antibio (19)</li> </ul>                       | ernet 🎊 -                    |
| ttps://172.16.1.40/screens/bx                                                                                                    | arner Itali                                                                                                    | 🕉 • 🍓 🍟 Address 👰 https                                                                                                    | ://172.16.1.40/screens/fire 💙 💽                                                                             | Go Links <sup>39</sup> Norton J<br>Save Conf                                              | andsilvirus 🥸 •<br>Inguration   Ping                                | ernet                        |
| tps://172.16.1.40/screens/b<br>) - 🕑 - 💌 🙆                                                                                                    | NONITOR WLANS                                                                                                    | CONTROLLER WIRELESS                                                                                                    | ://172.16.1.40/screens/Fite <table-cell> 💽<br/>SECURITY MANAGEME</table-cell>                               | Go Links <sup>19</sup> Norton J<br>Save Conf<br>NT COMMANDS H                             | antilikrus 🧐 -<br>Inguration   Ping<br>HELP                         | ernet                        |
| tps://172.15.1.40/screena@u                                                                                                    | Access Control Lists                                                                                                    | Address Mtps                                                                                                    | ://172.16.1.40/screers,fire 😪 争<br>SECURITY MANAGEME                                                        | Go Links <sup>W</sup> Norton J<br>Save Conf<br>NT COMMANDS H                              | Antsilvirus 😵 •<br>Inguration   Ping<br>IELP<br>< Back:             | ernet                        |
| tps://172.16.1.40/screens/bu                                                                                                    | arner Jtail<br>MONITOR WLANS<br>Access Control Lists<br>Sequence                                                                                                    | Address Mttps<br>CONTROLLER WIRELESS                                                                                                  | ://172.16.1.40/screens/fite <table-cell> 💽<br/>SECURITY MANAGEME</table-cell>                               | Go Linis <sup>39</sup> Norton<br>Save Conf<br>NT COMMANDS H                               | AndiVirus 😵 -<br>Inguration   Ping<br>HELP<br>< Back                | ernet<br>Logout 1<br>Apply   |
| tps://172.16.1.40/screens/b<br>• ② • 🔊 🔊<br>surity<br>urity<br>hereral<br>pDUS Authentication                                                                                                    | MONITOR WLANS<br>Sequence<br>Source                                                                                                    | Address Mtps<br>CONTROLLER WIRELESS<br>> Rules > New<br>7<br>IP Address M                                                             | ://172.16.1.40/screens/fire <table-cell> 💽<br/>SECURITY MANAGEME<br/>IP Address<br/>172.18.0.0</table-cell> | Go Linis <sup>39</sup> Norton J<br>Save Conf<br>NT COMMANDS H<br>Netmask<br>255.255.0.0   | AntiWeus 😵 -<br>Aguration   Ping<br>HELP<br>Kack                    | ernet                        |
| tps://172.16.1.40/screens/b<br>tps://172.16.1.40/screens/b<br>top://lineral<br>top://lineral<br>top://li                                                                                                    | arrer. Itali<br>MONITOR WLANS<br>Access Control Lists<br>Sequence<br>Source<br>Destination                                                                                        | Address Mittee<br>CONTROLLER WIRELESS<br>> Rules > New<br>7<br>IP Address M<br>Any M                                                  | ://172.16.1.40/screens/Fre V SECURITY MANAGEME<br>IP Address<br>172.18.0.0                                  | Go Links <sup>III</sup> Norton J<br>Save Conf<br>NT COMMANDS H<br>Netmask<br>[255.255.0.0 | AndiVrus 😵 -<br>Inguration   Ping<br>IELP<br>C Back                 | ernet<br>Apply               |
| pri//172.16.1.40/screens/b<br>pri//172.16.1.40/screens/b<br>String<br>String<br>A<br>brity<br>crity<br>crity<br>brity<br>crity<br>crit | Access Control Lists<br>Sequence<br>Source<br>Destination<br>Protocol                                                                                                    | Address Mtps<br>CONTROLLER WIPELESS<br>> Rules > New<br>7<br>IP Address M<br>Any M<br>TCP                                             | IP Address<br>172-18-0-9                                                                                    | Go Linis <sup>14</sup> Norton J<br>Save Conf<br>NT COMMANDS H<br>Netmask<br>255.255.0.0   | AntSilveus 😵 -<br>Inguration   Ping<br>KELP<br>< Back               | ernet                        |
| tps://172.16.1.40/screens/b<br>tps://172.16.1.40/screens/b<br>trainers/<br>trainers/<br>trainers                                                                                                    | Access Control Lists<br>Sequence<br>Source<br>Destination<br>Protocol<br>Source Port                                                                                              | Address Mttps<br>CONTROLLER WIPELESS<br>> Rules > New<br>7<br>IP Address M<br>Any<br>TCP<br>Teinet                                    | IP Address                                                                                                  | Go Links <sup>**</sup> Norton /<br>Save Conf<br>NT COMMANDS F<br>Netmask<br>255.255.0.0   | AndiVrus 😵 -<br>Inguration   Ping<br>IELP                           | ernet<br>Logoot I i<br>Apply |
| tps://172.16.1.40/screens/b<br>tps://172.16.1.40/screens/b<br>trutity<br>according to the second second se                                                                                                    | arner Atnië<br>Control Lists<br>Sequence<br>Source<br>Destination<br>Protocol<br>Source Port<br>Destination Port                                                                  | Address Mttps CCONTROLLER WIFELESS > Rules > New 7 IP Address V Any V TCP V Telnet                                                    | IP Address                                                                                                  | Go Linis <sup>39</sup> Norton J<br>Save Conf<br>NT COMMANDS H<br>Netmask<br>255.255.0.0   | AndiVeus 😵 •<br>AndiVeus 😵 •<br>Anguration   Ping<br>HELP           | ernet<br>Logout 1<br>Apply   |
| ttps://172.16.1.40/screens/b<br>ttps://172.16.1.40/screens/b<br>Curity<br>A<br>aneral<br>ADUS Authentication<br>ADUS Authentication<br>ADUS Accounting<br>ADUS Accounting<br>ADUS Accounting<br>AC Filtering<br>isabled Clients<br>Ser Lagin Policies<br>P Policies<br>cress Control Lists<br>to Auth Certificate<br>release Protection<br>licitas                                                                                                    | Access Control Lists<br>Sequence<br>Source<br>Destination<br>Protocol<br>Source Port<br>Destination Part<br>Destination Part                                                      | Address Mittes                                                                                                    | IP Address<br>172.18.0.0                                                                                    | Go Linis <sup>14</sup> Norton J<br>Save Conf<br>NT COMMANDS H<br>Netmask<br>255.255.0.0   | Antibilitus 😵 -<br>Inguration   Ping<br>IELP<br>< Back              | erret                        |
| ttps://172.16.1.40/screene@<br>ttps://172.16.1.40/screene@<br>Curity<br>A<br>A<br>A<br>A<br>A<br>A<br>A<br>A<br>A<br>A<br>A<br>A<br>A                                                                                                    | Arree. Itali<br>MONITOR WLANS<br>Access Control Lists<br>Sequence<br>Source<br>Destination<br>Protocol<br>Source Port<br>Destination Port<br>Destination Port<br>Destination Port | Address Mttps CCONTROLLER WIPELESS Rules > New 7 IP Address  Any TCP Teinet Any X                                                     | ://172.16.1.40/screens,fire V SECURITY MANAGEME<br>IP Address<br>172.16.0.0                                 | Ge Linis <sup>10</sup> Norton J<br>Save Conf<br>NT COMMANDS H<br>Netmask<br>255.255.0.0   | AntiVirus 😵 -<br>Inguration   Ping<br>IELP                          | Armet                        |
| ttps://172.16.1.40/screens/b<br>ttps://172.16.1.40/screens/b<br>Content<br>ttps://172.16.1.40/screens/b<br>Content<br>Content<br>Con                                                                                                    | Access Control Lists<br>Sequence<br>Source<br>Destination<br>Protocol<br>Source Port<br>Destination Port<br>Destination Port<br>Direction                                         | Address Mittee<br>CONTROLLER WIRELESS<br>> Rules > New<br>7<br>IP Address M<br>Any<br>TCP<br>Teinet<br>Any<br>M<br>Outbound<br>M      | I/172.16.1.40/screens/fire V                                                                                | Go Linés <sup>**</sup> Norton<br>Save Conf<br>NT COMMANDS F<br>Netmask<br>255.255.0.0     | AntiVirus 😵 -<br>Inguration   Ping<br>HELP                          | erret<br>Logout F<br>Apply   |
| ttps://172.16.1.40/screens/b<br>ttps://172.16.1.40/screens/b<br>Curity<br>A<br>eneral<br>ADUS Authentication<br>ADUS Accounting<br>scal Net Users<br>AC Fittering<br>isabled Clients<br>ser Login Palicies<br>Prolocies<br>tess Control Lists<br>th Auth Certificate<br>reless Protection<br>Icles<br>protection<br>Control Lists<br>th Auth Certificate<br>reless Protection<br>Icles<br>protection<br>Icles<br>protection<br>Icles<br>protection<br>Icles<br>protection<br>Icles<br>protection<br>Icles<br>Icles                                                   | Access Control Lists<br>Sequence<br>Source<br>Destination<br>Protocol<br>Source Port<br>Destination Port<br>Destination Port<br>Destination Port<br>Direction<br>Action           | Address Mittee<br>CONTROLLER WIPELESS<br>> Rules > New<br>7<br>IP Address M<br>Any<br>TCP<br>Telnet<br>Any<br>Outbound<br>Permit<br>M | IP Address<br>172.16.0.0                                                                                    | Go Linis <sup>39</sup> Norton J<br>Save Conf<br>NT COMMANDS H<br>Netmask<br>255.255.0.0   | AndSWrus 😵 -<br>AndSWrus 😵 -<br>Inguration   Ping<br>HELP           | ernet<br>Logout A<br>Apply   |
| ttps://172.16.1.40/screena@<br>ttps://172.16.1.40/screena@<br>ttps://172.16.1.40/screena@<br>Curity<br>A<br>eneral<br>ADRUS Authentication<br>ADRUS Authentication<br>ADRUS Authentication<br>ADRUS Accounting<br>country<br>A<br>curity<br>A<br>eneral<br>ADRUS Authentication<br>ADRUS Accounting<br>country<br>A<br>Curity<br>A<br>curity<br>A<br>curity<br>Curity<br>Curity<br>A<br>curity<br>Curity<br>Curity                                                              | Access Control Lists<br>Sequence<br>Source<br>Destination<br>Protocol<br>Source Port<br>Destination Port<br>Destination Port<br>Direction<br>Action                               | Address Mttps<br>CCNTROLLER WIRELESS<br>> Rules > New<br>7<br>IP Address M<br>Any<br>TCP<br>Teinet<br>Any<br>Outbound<br>Permit<br>M  | IP Address<br>172.18.0.0                                                                                    | Go Links <sup>10</sup> Norton /<br>Save Conf<br>NT COMMANDS +<br>Netmask<br>255.255.0.0   | AntiVirus 😵 -<br>Inguration   Ping<br>IELP                          | Arnet                        |
| ttps://172.16.1.40/screena/b<br>ttps://172.16.1.40/screena/b<br>Comment<br>ttps://172.16.1.40/screena/b<br>ttps://inter-<br>ttps://inter-<br>ttps://inter                                                                                                    | Access Control Lists<br>Sequence<br>Source<br>Destination<br>Pratocol<br>Source Port<br>Destination Port<br>Direction<br>Action                                                   | Address Mittee<br>CONTROLLER WIRELESS<br>> Rules > New<br>7<br>IP Address M<br>Any<br>TCP<br>Telnet<br>Any<br>Outbound<br>Permit<br>M | IP Address<br>172.16.0.0                                                                                    | Go Links <sup>10</sup> Norton /<br>Save Conf<br>NT COMMANDS F<br>Netmask<br>255.255.0.0   | AntiVirus 😵 -<br>Inguration   Ping<br>HELP                          | Arriet<br>Logout F<br>Apply  |
| ttps://172.16.1.40/screens/b<br>ttps://172.16.1.40/screens/b<br>Curity<br>A<br>eneral<br>ADUS Authentication<br>ADUS Authentication<br>ADUS Authentication<br>ADUS Accounting<br>bood Net Users<br>AC Filtering<br>isabled Clients<br>ser Legin Policies<br>Prolocies<br>cess Control Lists<br>the Auth Certificate<br>releas Protection<br>licies<br>rusted AP Policies<br>custed AP Policies<br>pature Events<br>untendry<br>Bandures<br>ignatures<br>ignatures<br>pature Events<br>untendry<br>Policies<br>Policies<br>Policies<br>cate of France<br>Pathentication / MPP<br>abagemeet france<br>releasion                                                                                                    | Access Control Lists<br>Sequence<br>Source<br>Destination<br>Protocol<br>Source Port<br>Destination Port<br>DSCP<br>Direction<br>Action                                           | Address Mittee<br>CONTROLLER WIRELESS<br>> Rules > New<br>7<br>IP Address M<br>Any<br>TCP<br>Telnet<br>Any<br>Outbound<br>Permit<br>M | IP Address<br>172.18.0.0                                                                                    | Go Linis <sup>19</sup> Norton A<br>Save Conf<br>NT COMMANDS H<br>Netmask<br>255.255.0.0   | AndSWrus 😵 -<br>AndSWrus 😵 -<br>Inguration   Ping<br>+ELP<br>< Back | Arriet                       |
| tps://172.16.1.40/screens/b<br>tps://172.16.1.40/screens/b<br>tps://iritering<br>scale and the science of the science of the science                                                                                                    | Access Control Lists<br>Sequence<br>Source<br>Destination<br>Protocol<br>Source Port<br>Destination Port<br>DSCP<br>Direction<br>Action                                           | Address Mittee<br>CONTROLLER WIPELESS<br>> Rules > New<br>7<br>IP Address M<br>Any<br>TCP<br>Telnet<br>Any<br>Outbound<br>Permit<br>M | IP Address<br>172.16.0.0                                                                                    | Go Linis <sup>34</sup> Norton J<br>Save Conf<br>NT COMMANDS H<br>Netmask<br>255.255.0.0   | AndSWrus 😵 -<br>AndSWrus 😵 -<br>Inguration   Ping<br>HELP<br>Kack   | Arriet                       |

Internet

在 ACL > Edit 的页面上,列出了ACL中定义的所有规则。

-

| rity                                                                  | Acce  | ss Contr             | ol Lists > Edit               |     |                               |   |          |                | < Back       |      | Add New   | Rule           |
|-----------------------------------------------------------------------|-------|----------------------|-------------------------------|-----|-------------------------------|---|----------|----------------|--------------|------|-----------|----------------|
| and a second                                                          | Gene  | ral                  |                               |     |                               |   |          |                |              |      |           |                |
| DIUS Authentication<br>DIUS Accounting<br>al Net Users<br>C Filtering | Acces | s List Nam<br>Action | e Guest-A                     | ACL | Destination<br>IP/Nosk        |   | Protocol | Source<br>Port | Dest<br>Port | DSCP | Direction |                |
| abled Clients<br>r Login Policies<br>Policies                         | 1     | Permit               | 0.0.0.0                       | 1   | 172.16.1.1<br>255.255.255.255 | 1 | UDP      | DHCP Client    | DHCP Server  | Any  | Inbound   | Edit           |
| ss Control Lists<br>Auth Certificate                                  | 2     | Permit               | 172.16.1.1<br>255.255.255.255 | 1   | 0.0.0.0                       | 1 | UDP      | DHCP Server    | DHCP Client  | Any  | Outbound  | Edit<br>Remove |
| less Protection<br>les                                                | з     | Permit               | 0.0.0.0                       | 1   | 0.0.0.0                       | 1 | ICMP     | Any            | Any          | Any  | Any       | Edit           |
| sted AP Policies<br>jue Policies<br>odard Siconbures                  | 4     | Permit               | 0.0.0.0                       | /   | 172.16.1.1<br>255.255.255.255 | 1 | UDP      | Any            | DNS          | Any  | Inbound   | Edit<br>Remove |
| stom Signatures<br>nature Events                                      | 5     | Permit               | 172.16.1.1<br>255.255.255.255 | 1   | 0.0.0.0                       | 1 | UDP      | DNS            | Any          | Any  | Outbound  | Edit<br>Remove |
| nt Exclusion Policies<br>Authentication / MFP                         | 6     | Permit               | 0.0.0.0                       | /   | 172.18.0.0<br>255.255.0.0     | 1 | TCP      | Any            | Teinet       | Any  | Inbound   | Edit<br>Remove |
| tection                                                               | 7     | Permit               | 172.18.0.0<br>255.255.0.0     | 1   | 0.0.0.0                       | 1 | TCP      | Teinet         | Any          | Any  | Outbound  | Edit<br>Remove |
| sars<br>inned Clients                                                 |       |                      |                               |     |                               |   |          |                |              |      |           |                |

- 4. ACL创建完成后,需要应用到动态的Interface上。为了应用ACL,选择 Controller > Interfaces, 然后编辑想要应用ACL的Interface。
- 5. 在动态的Interface的 Interfaces > Edit 页面上,从ACL下拉菜单中选择适当的ACL。如下是配置举例。

| NITOR WLANS CONTR<br>erfaces > Edit<br>terface Name Gu<br>erface Address<br>NAN Identifier<br>P Address<br>letmask<br>iateway  | oller WIRELESS SECURITY<br>eest<br>172.19.1.10<br>255.255.0.0                                                                                                    | MANAGEMENT                    | COMMANDS                                                                                                    | HELP<br>< Back                                                                                                    | Apply                                                                                                    |
|----------------------------------------------------------------------------------------------------|----------------------------------------------------------------------------------------------------|-------------------------------|----------------------------------------------------------------------------------------------------|----------------------------------------------------------------------------------------------------|----------------------------------------------------------------------------------------------------|
| erfaces > Edit<br>neral Information<br>terface Name Gu<br>erface Address<br>/LAN Identifier<br>P Address<br>letmask<br>iateway | 1<br>172.19.1.10<br>255.255.0.0                                                                                                    | -                             |                                                                                                    | < Back                                                                                                    | Apply                                                                                                    |
| neral Information<br>terface Name Gu<br>erface Address<br>/LAN Idontifier<br>P Address<br>letmask<br>iateway                   | 1<br>172.19.1.10<br>255.255.0.0                                                                                                    | -                             |                                                                                                    |                                                                                                    |                                                                                                    |
| terface Name Gu<br>erface Address<br>'LAN Identifier<br>P Address<br>letmask<br>iateway                                        | 1<br>172.19.1.10<br>255.255.0.0                                                                                                    | m.                            |                                                                                                    |                                                                                                    |                                                                                                    |
| terface Name Gu<br>erface Address<br>/LAN Identifier<br>P Address<br>letmask<br>iateway                                        | 1<br>172.19.1.10<br>255.255.0.0                                                                                                    | -                             |                                                                                                    |                                                                                                    |                                                                                                    |
| erface Address<br>/LAN Identifier<br>P Address<br>letmask<br>Sateway                                                           | 1 172.19.1.10 255.255.0.0                                                                                                    |                               |                                                                                                    |                                                                                                    |                                                                                                    |
| rLAN Identifier<br>P Address<br>Jetmask<br>Jateway                                                                             | 1<br>172.19.1.10<br>255.255.0.0                                                                                                    |                               |                                                                                                    |                                                                                                    |                                                                                                    |
| P Address<br>letmask<br>lateway                                                                                                | 172.19.1.10<br>255.255.0.0                                                                                                    |                               |                                                                                                    |                                                                                                    |                                                                                                    |
| letmask<br>Jateway                                                                                                    | 255.255.0.0                                                                                                    |                               |                                                                                                    |                                                                                                    |                                                                                                    |
| iateway                                                                                                    | A second state of the second state of the seco |                               |                                                                                                    |                                                                                                    |                                                                                                    |
|                                                                                                    | 172.19.1.50                                                                                                    |                               |                                                                                                    |                                                                                                    |                                                                                                    |
| ysical Information                                                                                                    |                                                                                                    |                               |                                                                                                    |                                                                                                    |                                                                                                    |
| ort Number                                                                                                    | 1                                                                                                    |                               |                                                                                                    |                                                                                                    |                                                                                                    |
| nfiguration                                                                                                    |                                                                                                    |                               |                                                                                                    |                                                                                                    |                                                                                                    |
| Juorantine                                                                                                    |                                                                                                    |                               |                                                                                                    |                                                                                                    |                                                                                                    |
| CP Information                                                                                                    |                                                                                                    |                               |                                                                                                    |                                                                                                    |                                                                                                    |
| rimary DHCP Server                                                                                                    | 172.16.1.1                                                                                                    |                               |                                                                                                    |                                                                                                    |                                                                                                    |
| iecondary DHCP Server                                                                                                    |                                                                                                    |                               |                                                                                                    |                                                                                                    |                                                                                                    |
| cess Control List                                                                                                    |                                                                                                    |                               |                                                                                                    |                                                                                                    |                                                                                                    |
| ICL Name                                                                                                    | Guest-ACL                                                                                                    |                               |                                                                                                    |                                                                                                    |                                                                                                    |
| e: Changing the Interface par<br>porarily disabled and thus ma<br>te clients.                                                  | rameters causes the WLANs to be<br>ay result in loss of connectivity for                                                                                                    |                               |                                                                                                    |                                                                                                    |                                                                                                    |
|                                                                                                    | sical Information ort Number infiguration Userantine CP Information rimary DHCP Server secondary DHCP Server cess Control List CL Name e: Changing the Interface pa parally disabled and thus m is clients.                                                                                                    | sical Information  ort Number | sical Information  iverantine  CP Information  rimary DHCP Server  cecondary DHCP Server  cess Control List  CL Name  CL Name  CL Name  Cuest-ACL  for  consectivity for  e cleants. | sical Information  iverantine  CP Information  rimary DHCP Server  cecondary DHCP Server  cecondary DHCP Server | stical Information  I uprentine  CP Information  rimary DHCP Server  CCP Server  CCE Name  CL Name  CL Name CL Name CL NAME CL NAME CL NAME |

这一步完成后,ACL就会允许或拒绝无线网络中使用这个动态的Interface的流量。

Note: 关于在无线控制器上如何用CLI来创建ACL的信息,参见Using the CLI to Configure Access Control Lists。

**Note:** 本文档中假定WLAN和动态Interface都已经配置好了。关于如何在无线控制器上配置动态 Interface的信息,参见文档Wireless LAN Controllers Configuration Example的VLANs一节。

#### 配置CPU的ACL

以前,无线控制器上的ACL无法过滤去往Management和AP Management端口的LWAPP数据流量, LWAPP控制流量和mobility流量。为了解决这个问题,过滤LWAPP和mobility流量,在无线控制器固件 版本4.0中引进了CPU ACL。

配置CPU ACL包括2个步骤:

- 1. 为CPU ACL配置规则。
- 2. 在无线控制器上应用CPU ACL。

配置CPU ACL的规则的方法与其他的ACL类似。如下是一个CPU ACL的配置例子,允许控制器 (Management Interface的IP地址是172.16.1.40, AP Management Interface的IP地址是172.16.1.41)和轻量 级无线接入点(IP地址是172.16.1.70)之间的LWAPP数据和控制流量,其他的轻量级无线接入点的流量 都被过滤掉。

这个例子中的CPU ACL同样允许Management Interface的IP地址是172.16.1.40的控制器和Management Interface的IP地址是172.16.1.30的控制器之间的mobility流量。

| ecurity                                                                            | Acce  | ss Contr             | ol Lists > Edit               |           |                                |   |          |             | < Back      |      | Add New   | Rule           |
|------------------------------------------------------------------------------------|-------|----------------------|-------------------------------|-----------|--------------------------------|---|----------|-------------|-------------|------|-----------|----------------|
| A                                                                                  | Gene  | ral                  |                               |           |                                |   |          |             |             |      |           |                |
| ADIUS Authentication<br>ADIUS Accounting<br>Ical Net Users<br>AC Filtering         | Acces | s List Nam<br>Action | source IP/Ma                  | iCL<br>sk | Destination                    |   | Protocol | Source      | Dest        | DSCP | Direction |                |
| isabled Clients<br>ser Login Policies<br>P Policies                                | 1     | Permit               | 172.16.1.40                   | s /       | 172.16.1.70<br>255.255.255.255 | 1 | UDP      | 12223       | Any         | Any  | Outbound  | Edit<br>Remove |
| ess Control Lists<br>b Auth Certificate                                            | 2     | Permit               | 172.16.1.70<br>255.255.255.25 | s′        | 172.16.1.40<br>255.255.255.255 | 1 | UDP      | Any         | 12223       | Any  | Inbound   | Edit<br>Remove |
| reless Protection<br>licles                                                        | з     | Permit               | 172.16.1.41<br>255.255.255.25 | s /       | 172.16.1.70<br>255.255.255.255 | 1 | UDP      | 12222-12223 | Any         | Any  | Outbound  | Edit<br>Remove |
| rusted AP Policies<br>ogue Policies<br>tandard Signatures                          | 4     | Permit               | 172.16.1.70<br>255.255.255.25 | s /       | 172.16.1.41<br>255.255.255.255 | 1 | UDP      | Any         | 12222-12223 | Any  | Inbound   | Edit<br>Remove |
| ustom Signatures<br>ghature Events                                                 | 5     | Permit               | 172.16.1.40<br>255.255.255.25 | s /       | 172.16.1.30<br>255.255.255.255 | 1 | TCP      | 16665-16667 | Any         | Any  | Outbound  | Edit<br>Remove |
| lient Exclusion Policies<br>P Authentication / MFP<br>anagement Frame<br>ratection | 6     | Permit               | 172.16.1.30<br>255.255.255.25 | s /       | 172.16.1.40<br>255.255.255.255 | / | UDP      | Any         | 16666-16667 | Any  | Inbound   | Edit<br>Remove |
| b Login Page                                                                       | 1     |                      |                               |           |                                |   |          |             |             |      |           |                |
| 95<br>ensors<br>hunned Clients                                                     |       |                      |                               |           |                                |   |          |             |             |      |           |                |
|                                                                                    |       |                      |                               |           |                                |   |          |             |             |      |           |                |
|                                                                                    |       |                      |                               |           |                                |   |          |             |             |      |           |                |
|                                                                                    |       |                      |                               |           |                                |   |          |             |             |      |           |                |

当CPU ACL创建完成后,你需要应用到无线控制器上。在无线控制器的CLI上输入如下命令,把CPU ACL 应用到无线控制器上:

<Cisco Controller>config acl cpu <name of the ACL> <wired/wireless/both>

<Cisco Controller>config acl cpu CPU\_ACL wired

输入如下命令禁用CPU ACL:

<Cisco Controller>config acl cpu none

Note: 这个例子中给出了如何配置只允许LWAPP和mobility流量的说明,当你在为ACL创建规则时,确保允许无线网络需要的所有协议,因为在每个ACL的最后有一条隐式的deny。

### 验证

思科推荐你用无线客户端测试一下ACL以确保你配置正确。如果不能正常运作,则在ACL的页面上检查ACL并且检查ACL是否应用到了控制器的Interface上。

你可以用如下的 show 命令来验证你的配置:

show acl summary 使用 show acl summary 这条命令来列出在控制器上配置的ACL。
 如下是举例:

(Cisco Controller) > show acl summary

● show acl detailed ACL\_Name 列出ACL的具体信息。

如下是举例:

(Cisco Controller) >show acl detailed Guest-ACL

|   |     | Source                     | Destination                |      | Source |
|---|-----|----------------------------|----------------------------|------|--------|
| I | Dir | IP Address/Netmask         | IP Address/Netmask         | Prot | Rang   |
| 1 | In  | 0.0.0/0.0.0                | 172.16.1.1/255.255.255.255 | 17   | 68-6   |
| 2 | Out | 172.16.1.1/255.255.255.255 | 0.0.0/0.0.0.0              | 17   | 67-6   |
| 3 | Any | 0.0.0/0.0.0                | 0.0.0/0.0.0.0              | 1    | 0-6    |
| 4 | In  | 0.0.0/0.0.0                | 172.16.1.1/255.255.255.255 | 17   | 0-6    |
| 5 | Out | 172.16.1.1/255.255.255.255 | 0.0.0/0.0.0.0              | 17   | 53-5   |
| 6 | In  | 0.0.0/0.0.0                | 172.18.0.0/255.255.0.0     |      | 60-6   |
| 7 | Out | 172.18.0.0/255.255.0.0     | 0.0.0/0.0.0.0              | 6    | 23-2   |

● show acl cpu 使用 show acl cpu 这条命令来列出CPU ACL。

如下是举例:

(Cisco Controller) >show acl cpu

| CPU Acl Name     | CPU-ACL |
|------------------|---------|
| Wireless Traffic | Enabled |
| Wired Traffic    | Enabled |

### 排障

控制器固件版本4.2.61.0或更高版本中,可以配置ACL计数器。ACL计数器可以帮助确定哪个ACL应用到 了通过控制器的数据包。这个特性在系统排障时非常有用。

ACL计数器在如下的控制器上有:

- 4400系列
- 思科WiSM
- Catalyst 3750G 集成无线控制器交换机

根据如下步骤起用这个特性:

1. 点击 Security > Access Control Lists > Access Control Lists 打开 Access Control Lists 页面。

这个页面上列出在控制器上配置的所有的ACL。

2. 为了查看数据包有没有命中控制器上配置的ACL,选中 Enable Counters 并且点击 Apply. 在 默认情况下是没有选中的。 3. 如果你要把ACL的计数器清零,把鼠标指针放在ACL的蓝色的下拉箭头上,选择 Clear Counters.

# NetPro论坛 – 特殊的会话

Networking Professionals Connection是一个让网络专家们分享网络解决方案、产品和技术相关的问题、建议及信息的论坛。这些特殊的链接是一些在这个技术领域内最新的会话。

NetPro论坛 - 无线的特殊的会话

Wireless - Mobility: WLAN Radio Standards

Wireless - Mobility: Security and Network Management

Wireless - Mobility: Getting Started with Wireless

Wireless - Mobility: General

# 相关信息

- VLANs on Wireless LAN Controllers Configuration Example
- Lightweight AP (LAP) Registration to a Wireless LAN Controller (WLC)
- Cisco Wireless LAN Controller Configuration Guide, Release 4.0
- Wireless Support Page
- Technical Support & Documentation Cisco Systems

Contacts & Feedback | Help | Site Map

© 2007 - 2008 Cisco Systems, Inc. All rights reserved. Terms & Conditions | Privacy Statement | Cookie Policy | Trademarks of Cisco Systems, Inc.

更新: Jan 21, 2008

文档 ID: 71978